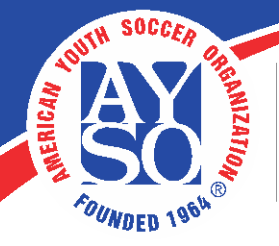

AMERICAN YOUTH SOCCER ORGANIZATION 19750 S. Vermont Ave., Suite 200 Torrance, CA 90502 (800) 872-2976 • www.ayso.org

## Blue Sombrero Account Password Reset

- Go to your Region's website where you registered as a volunteer.
- Click on the **Login** button that is located in the upper right hand corner of the screen.

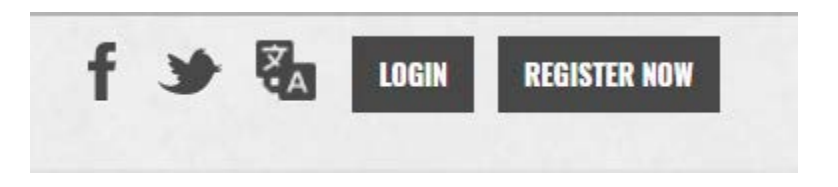

• Click on the Forgot your Username/Password? button, enter your email address, and then click on Email Reminder.

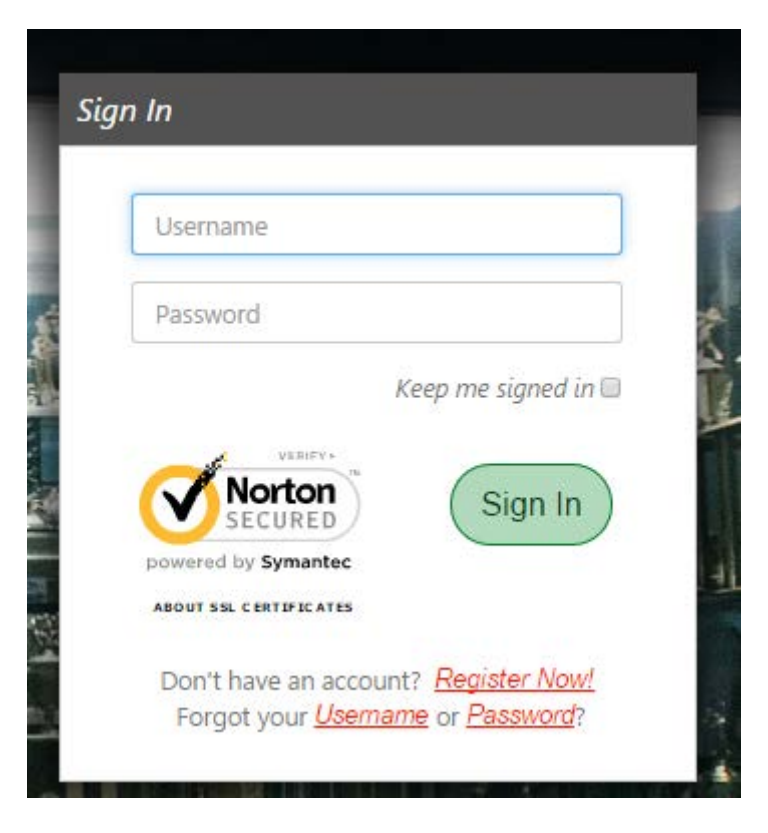

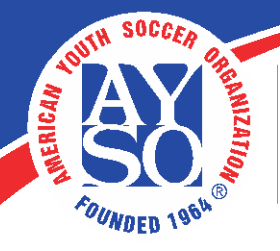

AMERICAN YOUTH SOCCER ORGANIZATION 19750 S. Vermont Ave., Suite 200 Torrance, CA 90502 (800) 872-2976 • www.ayso.org

| Forgot Username or Password?                                                                                                    |                        |
|----------------------------------------------------------------------------------------------------|------------------------|
| If you forgot your username or password please provide your email address. We will email you your username and a link to reset your password. |                        |
| Email Address 🕚                                                                                                    | Send Reset Link Cancel |
|                                                                                                    |                        |

- You will receive an email with your username and a reset password link. From here, you will be taken to the site where you will be able to reset your password.
- If you do not receive your email reminder, make sure to check your spam/junk email folder.

Once you reset your password you will be able to enter AYSOU.org with that user name and password.